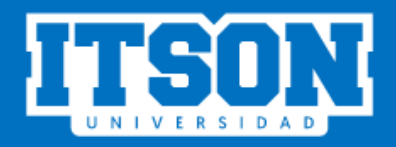

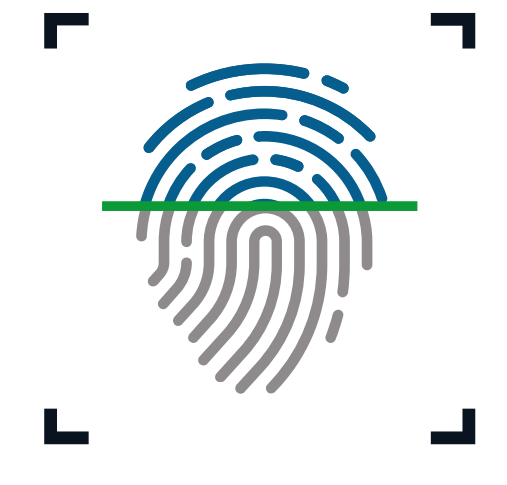

CONTROL DE ASISTENCIA PERSONAL ITSON

# MANUAL DE USO PARA EL SISTEMA DE CONTROL DE ASISTENCIA DESDE EL SITIO WEB O LA APLICACIÓN MÓVIL

**SEPTIEMBRE DE 2018** 

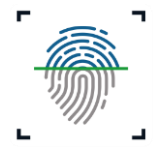

# INDICE

| I. REG  | ISTRO DE ASISTENCIA EN SITIO WEB         | . 3 |
|---------|------------------------------------------|-----|
| 1.1     | Acceso a la página                       | . 3 |
| 1.2     | Iniciar sesión                           | . 3 |
| 1.3     | Registrar asistencia                     | . 4 |
| II. REG | BISTRO DE ASISTENCIA EN APLICACIÓN MÓVIL | . 6 |
| 2.1     | Descargar aplicación móvil.              | . 6 |
| 2.2     | Instalar app en el móvil.                | . 6 |
| 2.3     | Iniciar sesión                           | . 6 |
| 2.4     | Registro de asistencia o salida.         | .7  |
| 2.5     | Mensajes de registro de asistencia       | .8  |

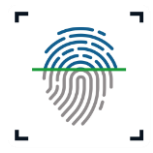

## I. REGISTRO DE ASISTENCIA EN SITIO WEB

Para registrar la asistencia a clases desde el sitio web es necesario que el usuario siga los siguientes pasos:

1.1 Acceso a la página. Ingresar a la siguiente liga:

| http:/ | /www.itson.mx/ | <sup>controla</sup> | asistencia |
|--------|----------------|---------------------|------------|
|        | ,,             |                     |            |

En la cual se podrá observar la siguiente pantalla.

| ITSON | CONTROL DE ASISTENCIA<br>Instituto Tecnológico de Sonora                                                        |                  |
|-------|----------------------------------------------------------------------------------------------------|------------------|
|       | Cuenta de dominio<br>Ingrese el usuario<br>Contraseña<br>Ingrese la contraseña<br>INICIAR SESION PARA EMPLEADOS | Entrada / Salida |
|       |                                                                                                    |                  |

1.2 Iniciar sesión. Ingresar Cuenta de dominio y contraseña para

posteriormente dar clic en Iniciar sesión.

| ID o Cuenta de do  | minio          |  |
|--------------------|----------------|--|
| claudia.garcia     |                |  |
| Contraseña         |                |  |
| •••••              |                |  |
|                    |                |  |
|                    | INICIAR SESION |  |
| ¿Olvidó su contras | seña?          |  |

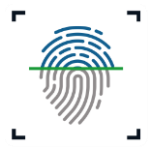

1.3 Registrar asistencia. Al ingresar al sistema de control de asistencia, el usuario podrá observar una pantalla como la siguiente, en la cual se le mostrarán dos botones, siendo estos "Entrada" o "Salida". Dichos botones, se encontrarán activos en todo momento para que el usuario realice el registro correspondiente. Es importante mencionar que, el usuario deberá registrar entrada y salida, cada vez que estás ocurran en su horario laboral.

#### Ejemplo:

# Un empleado con horario corrido de 8:00 am a 4:00 pm, tiene 30 minutos para comer.

Partiendo de ello, se tiene que el usuario deberá registrar entrada a las 8:00 am y una vez que éste salga a comer registrar su salida (1:00 pm). Después de regresar de comer a la 1:30 pm, el usuario deberá registrar nuevamente su entrada y al salir a las 4:00pm, registrar salida.

|                    |         |                                | dua culti Garcia Rounguez Cerrar sesi |
|--------------------|---------|--------------------------------|---------------------------------------|
|                    |         |                                |                                       |
| -                  |         |                                |                                       |
| Asistencia para em | pleados |                                |                                       |
|                    |         |                                |                                       |
|                    |         |                                |                                       |
|                    |         |                                |                                       |
|                    |         |                                |                                       |
|                    |         | Claudia Edith García Rodríguez |                                       |
|                    |         | Entrada Salida                 |                                       |
|                    |         |                                |                                       |
|                    |         |                                |                                       |
|                    |         |                                |                                       |
|                    |         |                                |                                       |
|                    |         |                                |                                       |

Es importante mencionar que, una vez que el usuario de realice el registro de entrada o salida, se le mostrará un mensaje en donde se le menciona que su

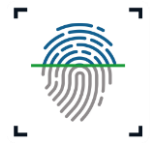

registro ha sido guardado exitosamente y posteriormente, el sistema lo redireccionará a la página principal del sistema, debido a que ya no hay más movimiento por hacer.

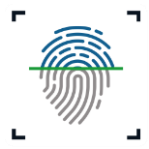

## II. REGISTRO DE ASISTENCIA EN APLICACIÓN MÓVIL

Para registrar la asistencia a clases desde la aplicación móvil es necesario que el usuario siga los siguientes pasos:

2.1 Descargar aplicación móvil. Para descargar la aplicación móvil es necesario que el usuario ingrese a <u>www.itson.mx/controlasistencia</u> y de clic al link "Clic aquí para descargar", tal como se muestra en la imagen.

| Contraseña                                   |                                         |  |
|----------------------------------------------|-----------------------------------------|--|
| Ingrese la contraseña                        |                                         |  |
|                                              |                                         |  |
| INICIAR SESION PARA EMPLEADOS                |                                         |  |
| Descarga la aplicación móvil para empleados: |                                         |  |
| Clic aquí para descargar                     | Dar clic aquí para<br>descargas App móv |  |
|                                              |                                         |  |

**2.2 Instalar app en el móvil.** Una vez descargada la app, es necesario que el usuario la instale en su móvil para poder iniciar sesión y hacer el registro de asistencia desde la aplicación móvil.

**2.3 Iniciar sesión.** El usuario podrá iniciar sesión en la app, ingresando **cuenta de dominio y contraseña.** 

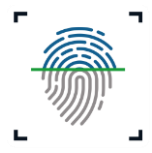

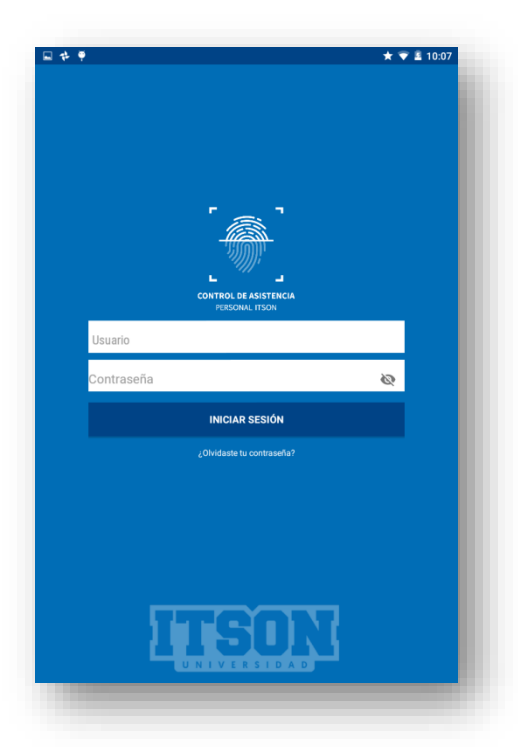

**2.4 Registro de asistencia o salida.** Para proceder al registro de asistencia, es necesario que el usuario de clic a "Registrar entrada/salida".

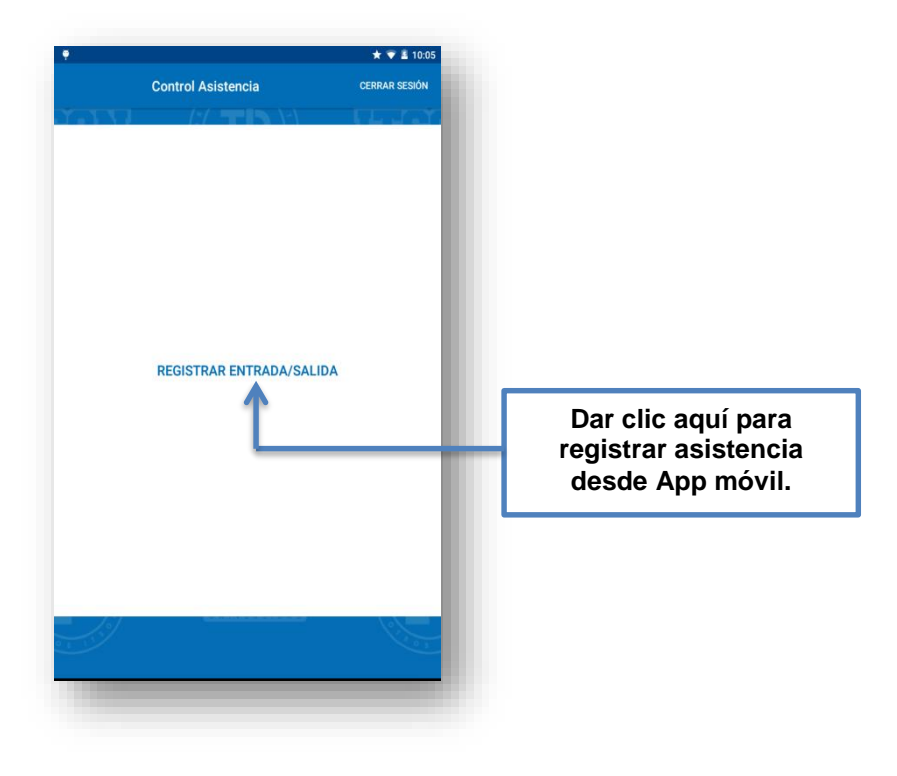

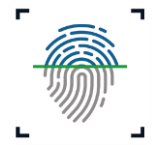

Despues, el usuario deberá seleccionar "Entrada" o "Salida" según sea lo que desee registrar y, posteriormente escanear el código QR que se mostrará en la pantalla de la pc que se encuentra en su área de trabajo.

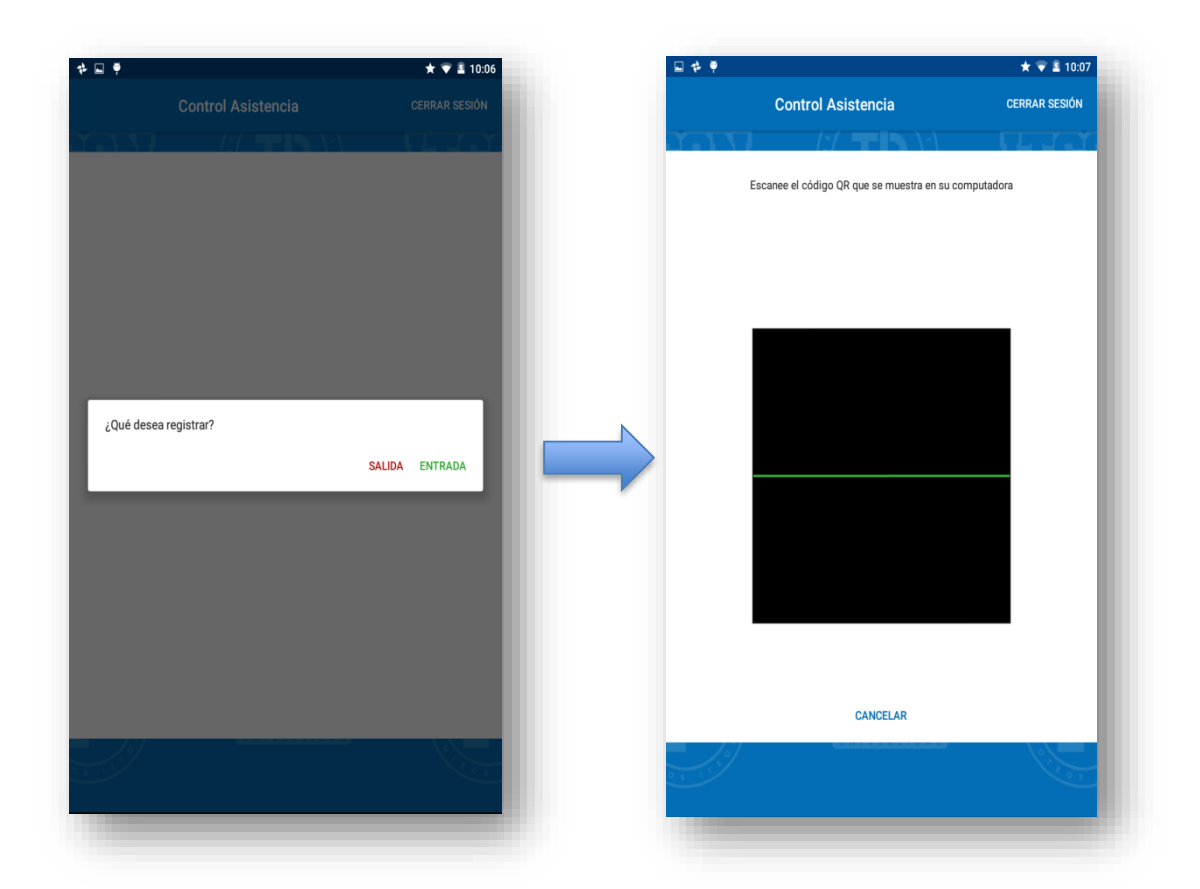

**2.5 Mensajes de registro de asistencia.** Una vez escaneado el código QR el usuario podrá observar en la pantalla de su móvil, un mensaje que le indica que su registro ha sido exitoso.